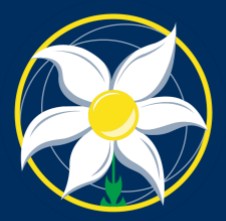

MOUNT ST. JOSEPH GIRLS' COLLEGE Virtue Courage

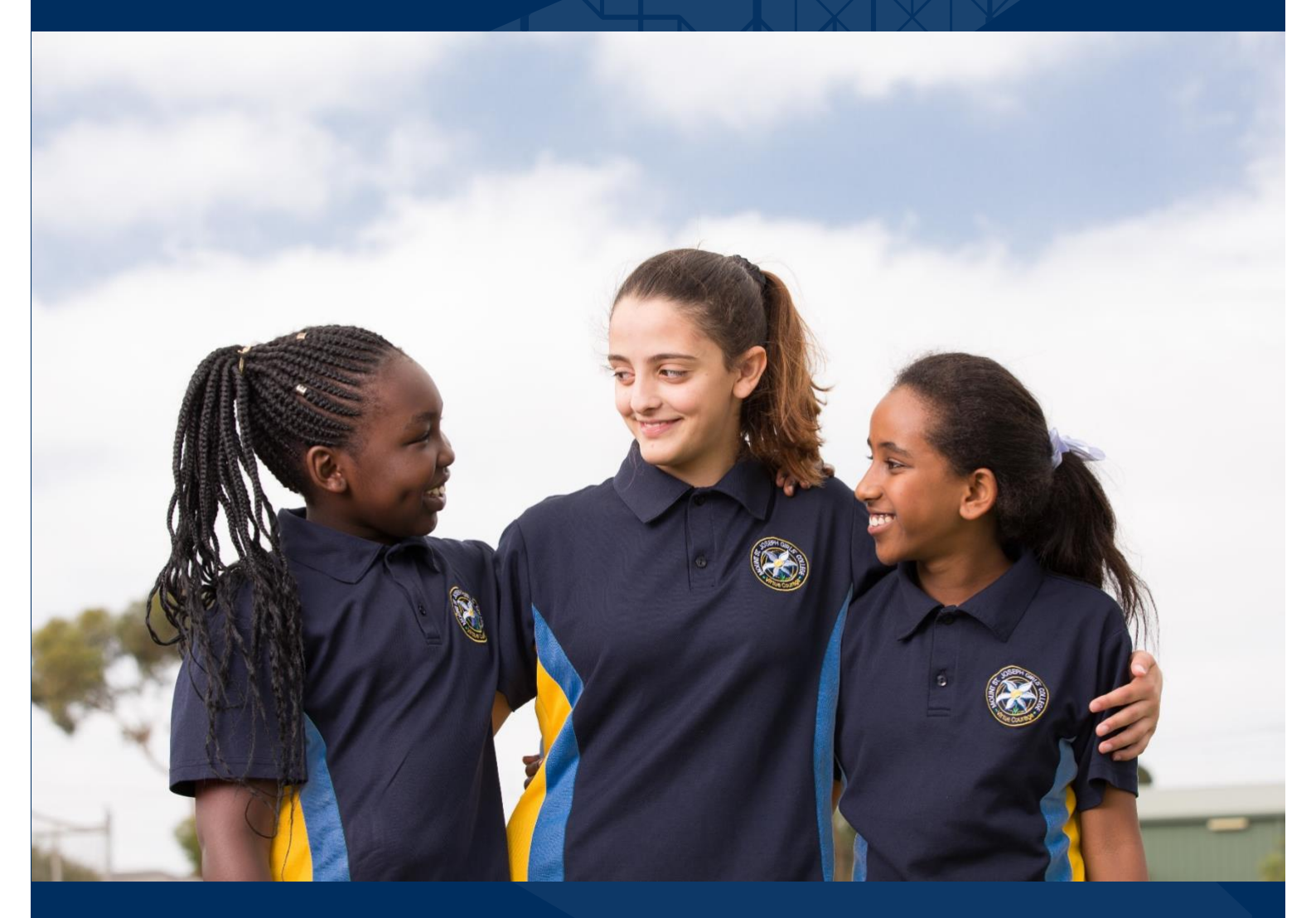

# **Parent Access Module**

Mount St Joseph Girls' College

# CONTENTS

| About the Parent Access Module (PAM)          | 2  |
|-----------------------------------------------|----|
| Creating a PAM Account                        | 2  |
| Accessing PAM                                 | 2  |
| Verifying your email address                  | 3  |
| Changes to contact details                    | 3  |
| Notifications                                 | 3  |
| Student Medical Profiles                      | 4  |
| Preparing a Student Medical Profile           | 4  |
| Updating the Student Medical Profile          | 4  |
| Making changes to the Student Medical Profile | 5  |
| Consent Forms (Connect Fields)                | 6  |
| Excursions                                    | 9  |
| Providing Consent for an Excursion            | 9  |
| View Consent for Excursions                   | 10 |
| Changing Excursion Permissions                | 10 |
| Resetting your password                       | 11 |
| Assistance                                    | 13 |

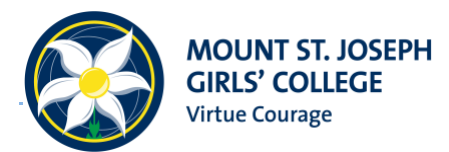

# About the Parent Access Module (PAM)

PAM (Parent Access Module) is MSJ's parent portal, and is the place to:

- Complete forms
- Approve activities and excursions
- Provide medical information
  - Access your child's reports

PAM is also the place to view your child's timetable, attendance, house points, the school bulletin, and important teacher notes.

#### **Creating a PAM Account**

You should have received an email titled 'Access instructions for Mount St. Joseph Girls' College's Parent Access Module'. This email contains instructions and a link for setting your password. Follow the prompts to create your account.

If you have not received this email, please contact us at <u>helpdesk@msj.vic.edu.au</u> to have it resent.

#### **Accessing PAM**

To access the Parent Access Module (PAM) you can use the following address:

https://pam.msj.vic.edu.au

After creating an account, enter your email address and the password you set to sign in.

| Parent Access Module Log                                        | jin |
|-----------------------------------------------------------------|-----|
| Please login with your credentials, as supplied by your school. |     |
| Email Address                                                   |     |
| Password                                                        |     |
| Keep me logged in                                               |     |
| Forgot Password? Sign In                                        |     |

#### Verifying your email address

If you are asked to verify your email address at the top of the screen:

A Your email address mtmumtest@gmail.com has not been verified. Please click here to verify.

Click on 'click here' and follow the instructions to verify your email address.

#### Changes to contact details

While you have the ability to change your email address in PAM, we ask that if you change your email, residential address, or any telephone numbers, please email those changes to reception@msj.vic.edu.au so we can update all records that contain these details.

#### **Notifications**

You will receive an email letting you know of a new notification.

Within PAM, you will also see a new notification in the top right-hand corner of your screen.

Note: The notification reminder disappears after you have accessed it, or on the due date of the request.

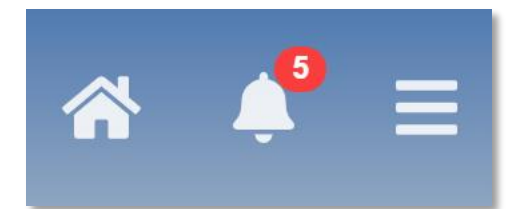

When you click on the bell symbol, any new notifications will appear:

|   | <u> </u>                                                  |  |
|---|-----------------------------------------------------------|--|
|   | Activity Permissions Required<br>Jane Test<br>30 Aug 2022 |  |
| Ø | Incomplete Connect Survey<br>Survey Test<br>29 Aug 2022   |  |
|   | Incomplete Connect Field<br>Jane Test<br>30 Aug 2022      |  |
|   | Incomplete Connect Field<br>Jane Test<br>30 Aug 2022      |  |
|   | Incomplete Connect Field<br>Jane Test<br>30 Aug 2022      |  |

# **Student Medical Profiles**

#### **Preparing a Student Medical Profile**

Please have the following available prior to commencing the initial update:

- Action plans signed by a GP/specialist for anaphylaxis, asthma, diabetes and seizures – files can be uploaded in various formats including Word, PDF, PNG, and JPEG.
- Please note the maximum file size is currently 10 MB.
- Private health insurance, Ambulance cover, Medicare, student health care card details
- Current medications
- Dates of Tetanus and Hepatitis boosters (if known)
- Blood type (if known)

#### **Updating the Student Medical Profile**

You can access your child's medical profile by clicking the 'Medical Profile' tab under your student's profile:

| Jane Test          |
|--------------------|
| Personal Details   |
| Student Timetable  |
| Assessment Reports |
| Commendations      |
| Letters            |
| Medical Profile    |
| Sick Passes        |

When you click on 'Medical Profile' from the menu, the following screen will appear:

| lana Tost            | Medical Profi      | le              |                                     |     |
|----------------------|--------------------|-----------------|-------------------------------------|-----|
| Jane lest            |                    |                 | Edit Detai                          | ils |
| Personal Details     | GENERAL            |                 |                                     |     |
| Student Timetable    | Medicare           | Number: 999, Ex | xpiry: Jun 2020, Line Number: 9     |     |
| Student Innetable    | Healthcare         | Card Number: 9  | 9999999, Expiry: 26 Nov 2018        |     |
| Attendance           | Cardholder         |                 |                                     |     |
| Assessment Reports   | Ambulance<br>Cover | Membership Nu   | mber: With Private                  |     |
| Commendations        | Private Health     | Fund Name: MB   | F, Fund Membership Number: 99999999 |     |
| Letters              | CONTACTS           |                 |                                     |     |
| Medical Profile      | Doctor             | Dr A Smtih      | 03 1234 5678                        |     |
| Excursion Activities | Dentist            | Dr B Smith      | 03 1234 5679                        |     |

Click on 'Edit Details' in the top right-hand corner and complete all relevant information.

A form will appear, allowing you to edit your child's medical details. You will need to complete the following sections:

#### General

- Includes Medicare, Student Health Care Card, Ambulance Cover, Private Health Insurance.
- As a minimum, the Medicare details must be entered to continue.

#### Contacts

- Please include details of a GP and nominate up to 4 contacts for emergencies.
- Contact details of other doctors/specialists and a fourth emergency contact are optional

#### **Medical Conditions**

- Please ensure you answer Yes or No to each condition and provide additional information where required.
- Please ensure you upload action plans in this section.

#### **Other Medications**

• Only include medications that have not been covered under medical conditions.

#### **Emergency Consent**

- Please select Yes and complete all sections.
- If you do not have an exact date for the Tetanus or Hepatitis boosters, please select an approximate date.

#### **Swimming Ability**

• Please select 'Yes' and select the relevant response to indicate your child's swimming ability.

#### Update Record

- To save and complete the profile, you must tick the confirmation box and click on the 'Update Details' button.
- I confirm that the above details are true and up to date, and that these details will be available to school teachers and staff.
   Update Details

If you select 'Leave', your changes will not be saved and you will need to start again. Please select 'Cancel' to return to the form and click on 'Update Details'.

#### Making changes to the Student Medical Profile

You can make changes to the relevant section(s) at any time. While the changes will update the Medical Profile immediately, please be aware that profiles are accessed for planning purposes once the excursion permission deadline has closed.

If you are modifying the medical profile close to an excursion date, please contact reception to ensure staff are aware of the change.

# **Consent Forms (Connect Fields)**

At Mount St Joseph Girls' College, you will be required to complete some important forms (known as **Connect Fields**) through PAM. You will receive a notification upon logging in if one is due for completion.

|                                                       | * | Ļ | $\equiv$ |
|-------------------------------------------------------|---|---|----------|
| Incomplete Connect Field<br>sarah Test<br>01 Oct 2021 |   |   |          |
| Incomplete Connect Field<br>sarah Test<br>01 Oct 2021 |   |   |          |

Once you receive a notification, click on the 'Incomplete Connect Field' to view it.

| Connect Field                                                                                                    | ×                                                                                                    |
|----------------------------------------------------------------------------------------------------|----------------------------------------------------------------------------------------------------|
| Once you complete this field you will be unable to response, please contact the school.                                                                                                    | o change it. To change the                                                                                                    |
| Connect Field: Acceptable Use of Technology                                                                                                    |                                                                                                    |
| Description:<br>Mount St. Joseph Girls' College (MSJ) provides a content<br>students. MSJ enters into agreements with parents, gu<br>facilitate access to Information Technology (IT), infrastr<br>resources provided by the College.<br>By ticking "Yes", you confirm that you and your child has<br>out in the Acceptable Use of Technologies Agreement.<br>Options:<br>○ Yes ○ No | emporary learning environment for<br>ardians and carers and students that<br>ructure, technology and online<br>ave read and agree to the terms laid |
| View Connect Documents:                                                                                                    | Total number of documents: 1                                                                                                    |
|                                                                                                    |                                                                                                    |
|                                                                                                    | Close Complete                                                                                                    |

This will bring up a preview of the form. In this example, it is the Acceptable Use of Technology Agreement.

Prior to completing the form, you are required to read the attached documents. These can be found by pressing the down arrow.

| View Connect Documents:                  | Total number of documents: 1 |
|------------------------------------------|------------------------------|
| Document Name                            |                              |
| Acceptable Use of Technologies Agreement | 🛓 View Item                  |
|                                          |                              |

From here, press 'View Item' to display a preview of the document.

| DEPH GRADE                                                                                                    |   |
|----------------------------------------------------------------------------------------------------|---|
| DIGITAL TECHNOLOGIES ACCEPTABLE USE AGREEMENT 2021                                                                                                    |   |
| into agreements with parents, guardians and carers and students that facilitate access to Information<br>Technology (IT), infrastructure, technology and online resources provided by the College.                                                                                          |   |
| At MSJ, students are expected to use digital technologies including social media tools respectfully, ethically<br>and safely. We believe that teaching students about safe and responsible online behaviour is essential and is<br>best supported by a partnership between home and school. |   |
| We support parents, guardians and carers as they also encourage positive online behaviour when the learning<br>extends to the home.                                                                                                    |   |
| This Agreement outlines responsibilities relating to the safe and respectful use of digital technologies and IT<br>infrastructure while at school and at home.                                                                                                    |   |
| We encourage regular, open communication between home and school. We are available to discuss computer/<br>digital technology use at home and encourage you to contact your child's Learning Mentor to organise a<br>telephone interview or meeting where required.                         |   |
| Our partnership reflects our commitment to fostering strong links between home and school.                                                                                                    | 1 |
|                                                                                                    |   |

Once you have read and agree to the document, press 'Close' and complete the form.

Some forms will have you select between '**Yes**' or '**No**', while others may require you to enter a response. Please ensure you read the requirements of the form carefully before submitting.

| nild have read and agree to the terms laid ment. |
|--------------------------------------------------|
|                                                  |
|                                                  |
| Total number of documents: 1                     |
|                                                  |
| ± View Item                                      |
|                                                  |
|                                                  |
| Close Complete                                   |
|                                                  |

Once you press '**Complete**', the form will be submitted, and your answer is saved against your child's profile. You will be unable to change your answer – if you wish to do so, please call reception.

| Complete Student Connect Fields                                 | ×     |
|-----------------------------------------------------------------|-------|
| <ul> <li>Student Connect field successfully updated.</li> </ul> |       |
|                                                                 | Close |

Under your child's profile, you can view a list of both incomplete and complete Connect Fields under the Connect tab.

Here, you can view your responses for completed fields. To complete an incomplete field, press '**Complete**' and complete the steps as listed above.

| sarah Test         | Connect Fields               |                     |            |          |
|--------------------|------------------------------|---------------------|------------|----------|
|                    | Name                         | Current Value       | Reset Date |          |
| Student Timetable  | Instrumental Music and Drama | Awaiting Completion |            | Complete |
| Social Behaviour   | Completed Connect Fields     |                     |            |          |
| Attendance         | Name                         | Current Value       | Reset Date |          |
| Assessment Reports | Media Consent Form           | Yes                 |            | View     |
| Commendations      | Acceptable Use of Technology | Yes                 |            | View     |
| Letters            |                              |                     |            |          |
| Medical Profile    |                              |                     |            |          |
| Sick Passes        |                              |                     |            |          |
| School Activities  |                              |                     |            |          |
| Connect            |                              |                     |            |          |
| NAPLAN             |                              |                     |            |          |

Under your child's profile, you can view a list of both incomplete and complete Connect Fields under the Connect tab.

Here, you can view your responses for completed fields. To complete an incomplete field, press 'Complete' and complete the steps as listed above.

# **Excursions**

#### **Providing Consent for an Excursion**

When permission for an excursion is required, you will receive a notification through PAM. In the notification, press on the notification, which will take you to the '**Activity Details**' page.

If no notification is available, navigate to the 'School Activities' tab in PAM under your student's profile.

**Excursions & School Activity Permissions** 

| Name           | Starting    | Due         | Consent    |      |
|----------------|-------------|-------------|------------|------|
| Test Excursion | 31 Aug 2022 | 31 Aug 2022 | Incomplete | View |

Clicking 'View' will bring up the permission form for the activity.

| C Instant          | School Activity Permission Details                                                                                                    |
|--------------------|----------------------------------------------------------------------------------------------------|
| Jane lest          |                                                                                                    |
| Personal Details   | Subject                                                                                                    |
| Student Timetable  | Test Excursion                                                                                                    |
| Assessment Penorts | Description                                                                                                    |
| Assessment Reports | This is a test excursion.                                                                                                    |
| Commendations      | Date/Times                                                                                                    |
| Letters            | Starting on the 31 Aug 2022 at 12:00 am and concluding on the 31 Aug 2022 at 11:59 pm.                                                                                                    |
| Medical Profile    | Due Date                                                                                                    |
| Sick Passes        | 31 Aug 2022                                                                                                    |
| School Activities  | Staff                                                                                                    |
|                    | Mark Johnson                                                                                                    |
| Connect            | Consent                                                                                                    |
| NAPLAN             | <ul> <li>In the event of an accident or illness, school staff may obtain or administer any medical assistance or<br/>treatment my child may reasonably require, including contacting my child's doctor or ambulance.</li> </ul> |
|                    | I hereby give consent for Jane Test to participate in the activity mentioned above *                                                                                                    |
|                    | ○ Yes ○ No<br>* required                                                                                                    |
|                    | Please complete the following additional questions:                                                                                                    |
|                    | My Child will have her emergency medication with her (EpiPen, Ventolin, Emergency Diabetic Kit).<br>O Yes O No O NA<br>* required                                                                                               |
|                    | My daughter has permission to travel on an MSJ school bus to and from the venue.<br>O Yes O No<br>* required                                                                                                    |
|                    | My daughter has permission to apply sunscreen provided by the College.<br>O Yes O No<br>* required                                                                                                    |
|                    | □ I have reviewed and ensured that the student medical details are true and up to date *                                                                                                    |
|                    | Confirm                                                                                                    |
|                    | <ul> <li>unable to Confirm until all required fields have been updated</li> </ul>                                                                                                    |

Once you have clicked 'Confirm', the following window will appear:

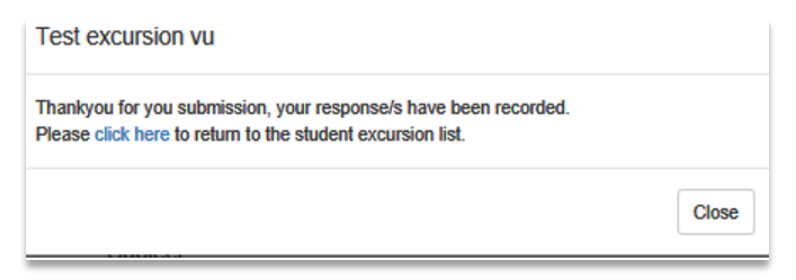

From this window, you can either click on the '**Close**' button or select '**click here**' to return to the student excursion list.

#### **View Consent for Excursions**

Select 'School Activities' from the menu to view a list of all current excursion permissions.

| Excursions & Student Ac | tivities    |             |         |      |
|-------------------------|-------------|-------------|---------|------|
| Name                    | Sent        | Due         | Consent |      |
| Test excursion vu       | 13 Dec 2018 | 22 Dec 2018 | ✓       | View |
| Take 2                  | 17 Oct 2018 | 25 Oct 2018 | *       | View |
| City Excursion 2        | 08 Oct 2018 | 24 Oct 2018 | ✓       | View |
| City Excursion          | 25 Sep 2018 | 28 Sep 2018 | ×       | View |

#### **Changing Excursion Permissions**

If you made a mistake on the permission form, please call reception on 03 8398 2000 during office hours. They can cancel the current permission and reissue a new request to you.

# **Resetting your password**

If you have forgotten your password, you can reset. If you do not have access to the email address associated with the account, please contact the school at 8398 2000 to change your email address in our system.

| Please login with your credentials, as supplied by your school. |
|-----------------------------------------------------------------|
| Email Address                                                   |
| Password                                                        |
| ☐ Keep me logged in                                             |
| Forgot Password? Sign In                                        |

To reset your password, press 'Forgot Password?' at the bottom of the login screen.

Enter the email address associated with your account, and press 'Send Link', and then 'Close'.

| Forgotten Password?                                                                                                |                |
|----------------------------------------------------------------------------------------------------|----------------|
| Please enter your email address. You will receive a link to reset your password via email.                         |                |
| mumtest@msj.vic.edu.au                                                                                             |                |
| Send Link                                                                                                    |                |
| Or, if you don't know your email address you can request support to try and find out your login details.           |                |
| Request Support                                                                                                    |                |
| Close                                                                                                    |                |
| Forgotten Password?                                                                                                | >              |
| If there is an account associated with 'mumtest@msj.vic.edu.au' you w<br>email with a link to reset your password. | ill receive an |
|                                                                                                    |                |
|                                                                                                    |                |

#### You will receive an email containing a link to reset your password.

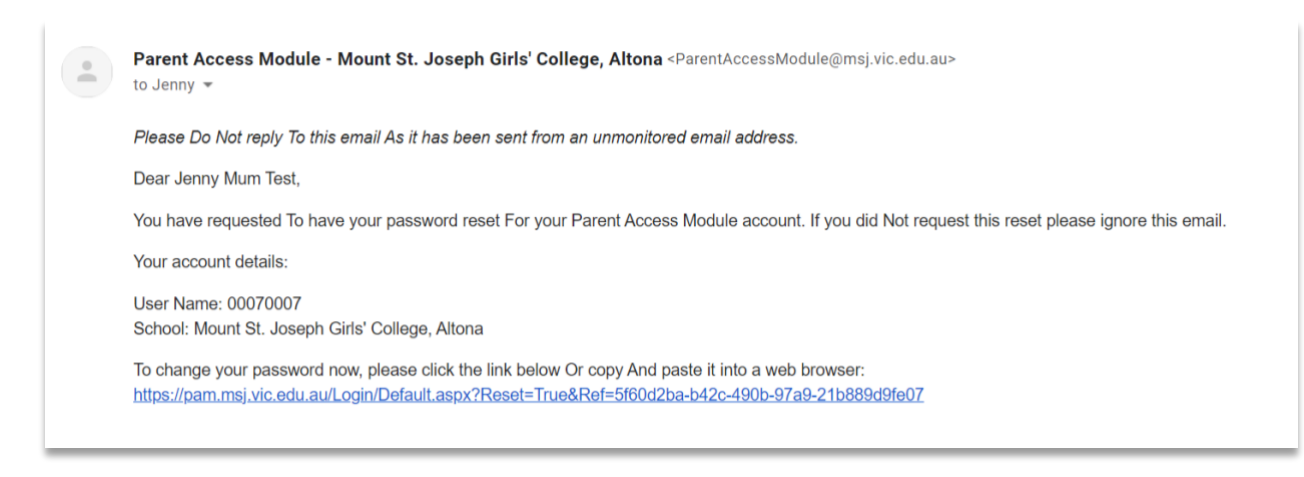

The link will bring you to the *Password Reset* page. Enter a new password twice, ensuring it meets the following complexity requirements:

- Must be a minimum of 8 characters in length
- Must contain at least 1 number
- · Must contain at least 1 capital and 1 lowercase letter
- Must contain at least 1 special character

| Parent Access Module Login                                                                                                    |
|----------------------------------------------------------------------------------------------------|
| Please enter your new password.<br>Password must be a minimum of 8 characters in length Password must contain at least 1 number Password must contain at least 1 lower case letter Password must contain at least 1 special character: !@#\$9\$\% *()_+=[] g;:<>I.?- Confirm New Password Set New Password |

Once you enter a valid password twice, press '**Set New Password**'. You will receive a success message. Press '**Return to Login Screen**' and sign in with your email address and new password.

| Parent Access Module Login    |
|-------------------------------|
| Your password has been reset. |
| Return To Login Screen        |

# Assistance

If you have any general feedback or require assistance, please email reception@msj.vic.edu.au or call the College during office hours on (03) 8398 2000.

If you require **technical** assistance, please email helpdesk@msj.vic.edu.au, or call the College and ask for the IT Helpdesk.

Date: 9 February 2023

Date for review: 10/01/2024

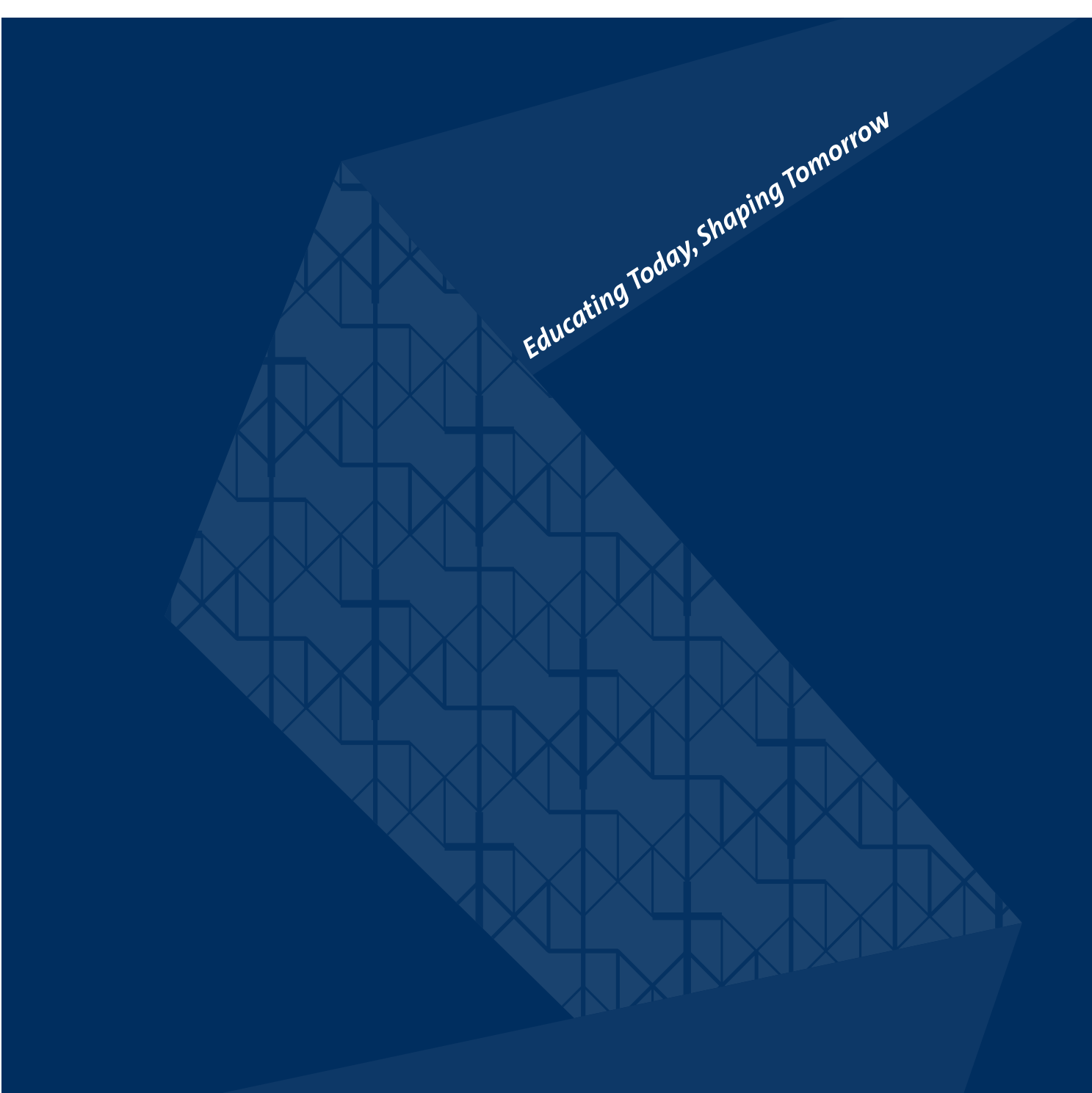

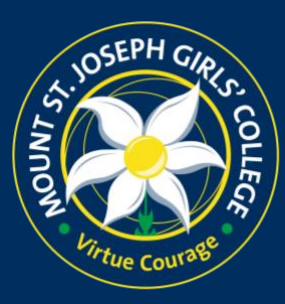

133 Maidstone Street Altona VIC 3018 P.O. Box 139 Altona North VIC 3025 t 03 8398 2000 e info@msj.vic.edu.au www.msj.vic.edu.au